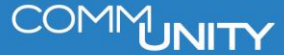

**KURZANLEITUNG VERSION: 1.1** 

## Grundsteuermessbetragsliste für Behörden

## **1 Generierung der Liste**

Um eine Liste der Grundsteuermessbeträge zur Übermittlung an Behörden zu erhalten sind die folgenden Schritte auszuführen:

• Öffnen der Transaktion RE80 und Auswahl des Menüpunktes Infosystem

| RE-Navigator      |
|-------------------|
| 💾 Objektübersicht |
| 🛗 Objektsuche     |
| C Wiedervorlage   |
| ( Terminkalender  |
| 🛄 Infosystem      |
| Re Werkzeuge      |

Auswahl des Unterpunktes Konditionen - Konditionen zu Verträgen

| 🔻 🛅 Konditionen                                 |
|-------------------------------------------------|
| • 🖹 Konditionen zu Mietobjekten                 |
| 📲 Konditionen zu Verträgen                      |
| • 🖹 Konditionen und Anpassungsregel zum Vertrag |

- In der aktiven Transaktion ist die Schaltfläche Variante holen 🖆 zu betätigen
- Auswahl des Layouts GRUNDSTEUERABF aus der Liste sowie Bestätigung der Auswahl über den grünen Haken . Die vorausgefüllte Maske erscheint nach Bestätigung des Layouts

| Infosystem: Konditionen       | zu Verträgen                         |                             |          |  |  |  |
|-------------------------------|--------------------------------------|-----------------------------|----------|--|--|--|
| Vertragsselektion             |                                      |                             |          |  |  |  |
| Buchungskreis                 |                                      | bis                         | <b>B</b> |  |  |  |
| Vertrag                       |                                      | bis                         |          |  |  |  |
| Vertragsart                   | 1010                                 | bis                         |          |  |  |  |
| WirtschEinh Vertrag           |                                      | bis                         |          |  |  |  |
| Partnerselektion aktiv        | Partner                              |                             |          |  |  |  |
| Interne Partnerselektion      | Int.Partnr                           |                             |          |  |  |  |
| Objektselektion aktiv         | Dbjekt                               |                             |          |  |  |  |
| Zeitraum/Stichtag             |                                      |                             |          |  |  |  |
| Vertragsgültigkeit            | 31.12.2020                           | bis                         |          |  |  |  |
| Filter                        |                                      |                             |          |  |  |  |
| ✓ Statusselektion aktiv       | E Status                             |                             |          |  |  |  |
| Verantwortlicher              |                                      | bis                         |          |  |  |  |
|                               |                                      |                             |          |  |  |  |
| Konditionen                   |                                      |                             |          |  |  |  |
| Konditionsart                 |                                      | bis                         |          |  |  |  |
| ✓Zusatzdaten zu Konditionen   |                                      |                             |          |  |  |  |
| Buchungskontext bestimmen     |                                      |                             |          |  |  |  |
| Ausgabeoptionen               |                                      |                             |          |  |  |  |
| Report-Überschrift            | Infosystem: Konditionen zu Verträgen |                             |          |  |  |  |
| Layout                        | /CUERP/GRMB                          | GeOrg Grundsteuer Messbeträ | ige      |  |  |  |
| ✓ Grid-Control verwenden      |                                      |                             |          |  |  |  |
| Hauptvertragspartner anzeigen |                                      |                             |          |  |  |  |

- Sollte eine Vertragsnummer angegeben sein, ist diese zu entfernen
- Durch das Holen der Variante **GRUNDSTEUERABF** sind bereits die Vertragsarten **1010** (Grundsteuerverträge mit einem GP) und **9010** (Grundsteuer-Innenumsätze für gemeindeeigene Objekte) vorausgefüllt.

(Erkennbar an der aktiven Mehrfachselektion. Diese ist durch das Symbol er dargestellt.)

- Ein Stichtag zur Vertragsgültigkeit ist anzugeben
- Abschließend ist die Transaktion mit einem Klick auf die Uhr <sup>Con</sup>auszuführen. Die Transaktion wird eine Tabelle mit den Werten zu den Grundsteuerbemessungen ausgeben

| Konditionsart | *        | KART | Е   | Berechnungsgröße | Е | KondBetrag | Währg | E.Preis | Obj.Id.Ber | Obj.bes. |
|---------------|----------|------|-----|------------------|---|------------|-------|---------|------------|----------|
|               | .::i     |      | •   | 0,000000         |   |            |       |         |            |          |
| Befreiung     | <u> </u> |      | •   | 26.045,590980    |   | 26.045,61- | EUR   |         |            |          |
| Grundsteuer A | <u></u>  |      | •   | 1.399,210000     | • | 6.996,05   | EUR   |         |            |          |
| Grundsteuer B | <u> </u> |      | •   | 46.779,690000    | • | 233.898,45 | EUR   |         |            |          |
|               |          |      | ••• | 74.224,490980    |   | 214.848,89 | EUR   |         |            |          |

ACHTUNG: Die Befreiung wird in beiden Fällen *nur in EUR angegeben und nicht in GMB-Einheiten*!